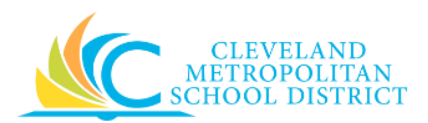

# 09\_Create a Supplier Request

| <b>Purpose:</b> The purpose of this task is to add a supplier to V | Vorkday. |
|--------------------------------------------------------------------|----------|
|--------------------------------------------------------------------|----------|

- *How to Access:* Open the **Purchases** worklet, click **More** from the *Actions* section, and select the **Create Supplier Request** button.
- *Audience:* Buyers and Approvers

Helpful Hints:
 Be sure to keep in mind that only select users will have access to create a supplier request in Workday. If you are not authorized, you will not be able to access this Workday task.

- If you need to remove any piece of contact information, click the **Remove** button under the required information to delete.
- Workday displays fields in this task that CMSD is not using, only the fields listed in this document require you to complete, review, and/or update.

#### **Procedure:** Complete the following steps to create a supplier request.

#### Create Supplier Request

| pplier Name   *   INS Number   implier Category   ::::::::::::::::::::::::::::::::::::                                                                                                    | Supplier Name * DUNS Number Supplier Category Parent Tax Authority Form Type |                |  |  |
|----------------------------------------------------------------------------------------------------|------------------------------------------------------------------------------|----------------|--|--|
| INS Number   upplier Category   immediate   immediate </td <td>DUNS Number<br/>Supplier Category<br/>Parent</td> <td></td> <td></td> <td></td> | DUNS Number<br>Supplier Category<br>Parent                                   |                |  |  |
| pippier Category<br>irrent<br>x Authority Form Type<br>x ID<br>stification<br>                                                                                                    | Supplier Category Parent Tax Authority Form Type                             |                |  |  |
| unent   x Authority Form Type   select one   x ID   stification                                                                                                    | Parent                                                                       | =              |  |  |
| rrent   x Authority Form Type   select one   N Type   image: select one   x ID   image: select one                                                                                                    | Parent                                                                       |                |  |  |
| x Authority Form Type elect one  X Type  X ID Stification                                                                                                    | Tax Authority Form Type                                                      | =              |  |  |
| N Type :=<br>x ID :<br>stification                                                                                                    |                                                                              | select one 🗸 🗸 |  |  |
| x ID stification                                                                                                    | TIN Туре                                                                     | =              |  |  |
| stification                                                                                                    | Tax ID                                                                       |                |  |  |
|                                                                                                    | Justification                                                                |                |  |  |

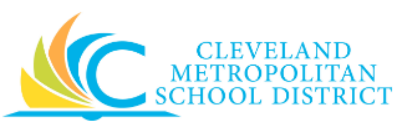

1. As required, complete, review, and/or change the following fields:

| Field Name        | Required /<br>Optional | Description                                                                                                    |
|-------------------|------------------------|----------------------------------------------------------------------------------------------------|
| Worker            | Required               | Identify the employee creating the request.                                                                                                    |
| Supplier Name     | Required               | Identifies the legal name of the company being added to Workday.                                                                                                    |
| DUNS Number       | <u>Do Not Use</u>      | This functionality has not been enabled for CMSD.                                                                                                    |
| Supplier Category | Required               | Identifies the types of products or services the supplier provides.                                                                                                    |
| Parent            | Optional               | If applicable, enter the name of the parent company.                                                                                                    |
| TIN Туре          | Required               | <ul> <li>If applicable, select the withholding and/or tax reporting type for the supplier:</li> <li>SSN or ITIN (Social Security Number or Individual Taxpayer Identification Number)</li> <li>EIN (Employer ID Number)</li> </ul> |
| Tax ID            | Required               | To report and file tax forms for the supplier with the IRS, enter the supplier's tax ID.                                                                                                    |
| Justification     | Required               | Justify the supplier request.                                                                                                    |

2. Scroll down to add contact information.

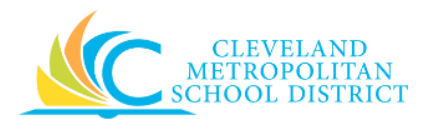

## Create Supplier Request – Contact Information

| ld at least one mailing add | ess, phone number, email address or we | b address. |  |  |
|-----------------------------|----------------------------------------|------------|--|--|
| Phone                       |                                        |            |  |  |
| Add                         |                                        |            |  |  |
| Address                     |                                        |            |  |  |
| Add                         |                                        |            |  |  |
| Email                       |                                        |            |  |  |
| Add                         |                                        |            |  |  |
| Instant Messeng             | er                                     |            |  |  |
| Add                         |                                        |            |  |  |
| Web Address                 |                                        |            |  |  |
| Add                         |                                        |            |  |  |
|                             |                                        |            |  |  |

3. Click Add under Phone, to expand the phone details.

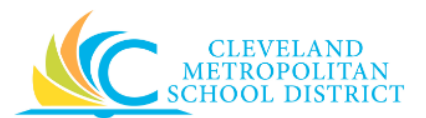

## Contact Information - Phone

| Phone              |                                 |        |
|--------------------|---------------------------------|--------|
| Country Phone Code | X United States of America (+1) | ≔      |
| Area Code          |                                 |        |
| Phone Number 😽     |                                 |        |
| Phone Extension    |                                 |        |
| Phone Device *     | select one                      | $\sim$ |
| Туре 🔸             | × Business                      | ≔      |
| Primary            |                                 |        |
| Use For            | × Billing                       | ≔      |
|                    | × Remit To                      |        |
|                    | × Shipping                      |        |
| Visibility         | ✓ Public                        |        |
| Comments           |                                 |        |
|                    |                                 |        |
|                    |                                 |        |
| Remove             |                                 |        |
|                    |                                 |        |
| Add                |                                 |        |

4. As required, complete, review, and/or change the following fields:

| Field Name         | Required /<br>Optional | Description                                         |
|--------------------|------------------------|-----------------------------------------------------|
| Country Phone Code | Required               | Do not change.                                      |
| Area Code          | Required               | Enter the area code of the supplier's phone number. |
| Phone Number       | Required               | Enter the contact number.                           |
| Phone Extension    | Optional               | If applicable, enter the extension for the contact. |

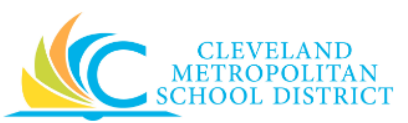

| Field Name   | Required /<br>Optional | Description                                            |
|--------------|------------------------|--------------------------------------------------------|
|              |                        | Identifies the type of device, and options             |
|              |                        | include:                                               |
| Phone Device | Required               | • Fax                                                  |
|              |                        | Landline                                               |
|              |                        | Mobile                                                 |
| Туре         | Required               | Do not change.                                         |
|              | Ontional               | Checkbox to identify if this is the main method        |
| Drimary      |                        | of contact.                                            |
| F i iniai y  | Optional               | <i>Note:</i> Must identify one of the phone            |
|              |                        | numbers as the Primary.                                |
| Use For      | Required               | Identifies the purpose of this contact.                |
|              |                        | Checkbox to identify if the contact                    |
| Visibility   | Optional               | information is displayed.                              |
|              |                        | <b>Note:</b> Always select the <b>Public</b> checkbox. |
| Comments     | Ontional               | Text box for adding comments for the contact           |
| comments     | Optional               | information.                                           |

**Note:** If additional Phone numbers are required, click **Add** and complete the required fields.

5. Click **Add** under **Address** to enter the Supplier's mailing address.

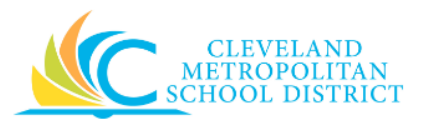

## Contact Information - Address

| Address        |                              |
|----------------|------------------------------|
| Effective Date | ★ 03 / 06 / 2017             |
| Country        | ★ X United States of America |
| Address Line 1 | *                            |
| Address Line 2 |                              |
| City           | *                            |
| State          | *                            |
| Postal Code    | *                            |
| County         |                              |
| Usage          |                              |
| Type \star     | × Business ∷                 |
| Primary        |                              |
| Use For        | × Billing ∷                  |
|                | X Remit To                   |
|                | × Shipping                   |
| Visibility     | V Public                     |
| Comments       |                              |
|                |                              |
|                | 2                            |

6. As required, complete, review, and/or change the following fields:

| Field Name     | Required /<br>Optional | Description                            |
|----------------|------------------------|----------------------------------------|
| Effective Date | Required               | Identifies when the address is active. |
| Country        | Required               | Do not change.                         |
| Address Line 1 | Required               | Enter the street address.              |
| Address Line 2 | Optional               | Enter the suite or apartment number.   |
| City           | Required               | Enter the city.                        |
| State          | Required               | Enter the State.                       |
| Postal Code    | Required               | Enter the zip code.                    |

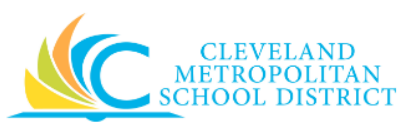

| Field Name | Required /<br>Optional | Description                                               |
|------------|------------------------|-----------------------------------------------------------|
| County     | Optional               | Enter the county.                                         |
| Туре       | Required               | Do not change.                                            |
|            |                        | Identify if this address is the main one to use.          |
| Primary    | Optional               | <b><u>Note</u>:</b> Must identify one of the addresses as |
|            |                        | the Primary.                                              |
| Use For    | Optional               | Identifies the purpose of the address.                    |
|            |                        | Identifies if the address is to be displayed to           |
| Visibility | Optional               | the public.                                               |
|            |                        | Note: Always select the Public checkbox.                  |
| Comments   | Ontional               | Enter any additional comments about the                   |
| comments   | Optional               | address.                                                  |

**Note:** If additional addresses are required, click **Add** and complete the required fields.

7. Click **Add** under Email to enter the contact's email address.

## Contact Information - Email

| Email           |            |    |
|-----------------|------------|----|
| Email Address ★ |            |    |
| Туре *          | X Business | ∷≡ |
| Primary         |            |    |
| Use For         | × Billing  | ≔  |
|                 | × Remit To |    |
|                 | × Shipping |    |
| Visibility      | V Public   |    |
| Comments        |            |    |
|                 |            |    |
|                 |            |    |

8. As required, complete, review, and/or change the following fields:

| Field Name    | Required /<br>Optional | Description                                       |
|---------------|------------------------|---------------------------------------------------|
| Email Address | Required               | Enter the email address for the supplier contact. |
| Туре          | Required               | Do not change.                                    |

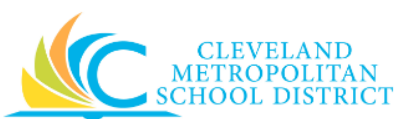

| Field Name | Required /<br>Optional | Description                                                   |  |
|------------|------------------------|---------------------------------------------------------------|--|
|            | Optional               | Identify if this email is the main one to use.                |  |
| Primary    |                        | <u>Note:</u> Must identify one of the email                   |  |
|            |                        | addresses as the Primary.                                     |  |
| Use For    | Required               | Identifies the purpose of the email address.                  |  |
| Visibility | Optional               | Identifies if the email address is to be                      |  |
|            |                        | displayed to the public.                                      |  |
|            |                        | <b><u>Note</u>:</b> Always select the <b>Public</b> checkbox. |  |
| Comments   | Optional               | Enter any additional comments about the                       |  |
|            |                        | email address.                                                |  |

**Note:** If additional email addresses are required, click **Add** and complete the required fields.

9. As required, click the **Classification** tab to enter the classification for the supplier.

Classification

| Contact Information           | Classification Attachments |
|-------------------------------|----------------------------|
| MBE/WMBE Business             |                            |
| Certification Expiration Date | MM / DD / YYYY             |
| Certificate Number            |                            |
| Certified By                  |                            |
| Spend Categories/Hierarchies  |                            |

10. As required, complete, review, and/or change the following fields:

| Field Name               | Required /<br>Optional | Description                                      |  |
|--------------------------|------------------------|--------------------------------------------------|--|
| MBE/WMBE Business        | Optional               | Checkbox to confirm the supplier is any form     |  |
| -                        |                        | of a diversity or minority certified supplier.   |  |
| Certification Expiration | Ontional               | Enter the end date of the certification validity |  |
| Date                     | Optional               | period.                                          |  |
| Certificate Number       | Optional               | Enter the certification number.                  |  |
| Certified By             | Optional               | Enter the name of the person who confirmed       |  |
|                          |                        | the certification.                               |  |
| Spend                    | Ontional               | Identifies the types of products or services     |  |
| Categories/Hierarchies   | Optional               | the supplier provides.                           |  |

11. As required, click the **Attachments** tab to add all supporting documentation.

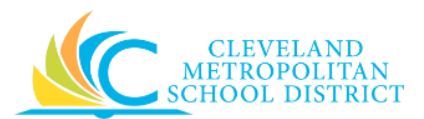

### Attachments

| Contact Information | Classification Attachments |
|---------------------|----------------------------|
| Attachments         | ,                          |
| C                   | prop files here            |
|                     | or                         |
|                     | Select files               |
|                     |                            |

- 12. Add attachments by dragging and dropping the files in the box, or click **Select files** and navigate to the required file.
- 13. Click **Ok** to complete the Supplier Request task.

#### Supplier Request - Success

| Success! Event submitted Supplier Re | equest: Beazley Bakery on 03/06/2017 🚥 |                    |  |
|--------------------------------------|----------------------------------------|--------------------|--|
| Up Next                              | Do Another                             | Related Links      |  |
| Supplier Administrator               | Create Supplier Request                | Hoovers.com        |  |
| Review Supplier Request              |                                        | Hoovers.com        |  |
| Due Date 03/08/2017                  |                                        | Hoovers.com        |  |
|                                      |                                        | USA - IRS Form W-9 |  |
|                                      |                                        | USA - IRS Form W-9 |  |
|                                      |                                        | USA - IRS Form W-9 |  |
| > Details and Process                |                                        |                    |  |
|                                      |                                        |                    |  |

14. Review the displayed information, and pay particular attention to the **Up Next** section to see the next step in the process.

#### Result:

You have successfully created a Supplier Request, but be sure to click **Done** to exist this task.

**<u>Note</u>:** For additional information on this Supplier Request, click to the left of **Details and Process** and review the available details, prior to clicking **Done**.